### To enable OpenIDÂ Connect

Select Tiki and OpenID Connect from tiki-admin.php?page=login -> General preferences -> Authentication method.

Visit the OpenID Connect tab and fill the preferences page.

Tiki uses OpenID Connect with Authorization Code, after a successful login, the user is redirected to Tiki Login page, and a code is passed as query argument. Tiki will contact the OpenID auth endpoint to exchange the code for the Access Tokens.

The redirect URL should point to tiki-login.php.

# OKTA OpenID Connect (example)

o use OKTA services you need to create an account at https://www.okta.com. Okta offer trial accountant once your email validated your Okta Dashboard.

: https://my.okta.com

pref

Issuer URL

value

/oauth2/default

## Keycloak OpenID Connect (example)

: https://my.server.com Realm: master

- pref
- **Issuer URL**
- Provider URL Authorization
- Provider URL user access token
- JKWS URL

#### value

- /auth/realms/master
- /auth/realms/master/protocol/openid-connect/auth
- /auth/realms/master/protocol/openid-connect/token
- /auth/realms/master/protocol/openid-connect/certs

Client ID and Client Secret are provided by the service.

After a successful login and access token retrieved, Tiki will use the user email to match against the existing users.

#### How user is created

no user is matched and the preference "Create user if not registered in Tiki" is enabled, Tiki will use the prefered\_username or th name, returned in the access\_token, to create a new user and login the user right after.

If the username or name, are already in use, Tiki will return an error.

Alias: OIDC